# RAVPN Cert-autorisatie en ISE-autorisatie configureren op FMC

## Inhoud

| Inleiding                                                              |
|------------------------------------------------------------------------|
| Voorwaarden                                                            |
| Vereisten                                                              |
| Gebruikte componenten                                                  |
| Configureren                                                           |
| Stap 1: Installeer een Trusted CA-certificaat                          |
| Stap 2: Configuratie van ISE/Radius Server Group en verbindingsprofiel |
| Stap 3: ISE configureren                                               |
| Stap 3.1: Gebruikers-, groepen- en certificaatverificatieprofiel maken |
| Stap 3.2: Verificatiebeleid configureren                               |
| Stap 3.3: Autorisatiebeleid configureren                               |
| <u>Verifiëren</u>                                                      |
| Problemen oplossen                                                     |

## Inleiding

In dit document wordt beschreven hoe de ISE-serverautorisatiebeleid kan worden geconfigureerd voor certificaatverificatie in RAVPN-verbindingen die door CSF op FMC worden beheerd.

## Voorwaarden

### Vereisten

Cisco raadt kennis van de volgende onderwerpen aan:

- Cisco Secure Firewall (CSF)
- Cisco Secure Firewall Management Center (FMC)
- Cisco Identity Services Engine (ISE)
- · Certificaatinschrijving en SSL-basisgegevens.
- Certificaatautoriteit (CA)

### Gebruikte componenten

De inhoud van dit document is gebaseerd op deze software- en hardwareversies.

- Cisco Secure-client versie 5.1.6
- Cisco Secure Firewall versie 7.2.8
- Cisco Secure Firewall Management Center versie 7.2.8

De informatie in dit document is gebaseerd op de apparaten in een specifieke laboratoriumomgeving. Alle apparaten die in dit document worden beschreven, hadden een opgeschoonde (standaard)configuratie. Als uw netwerk live is, moet u zorgen dat u de potentiële impact van elke opdracht begrijpt.

## Configureren

### Stap 1: Installeer een Trusted CA-certificaat

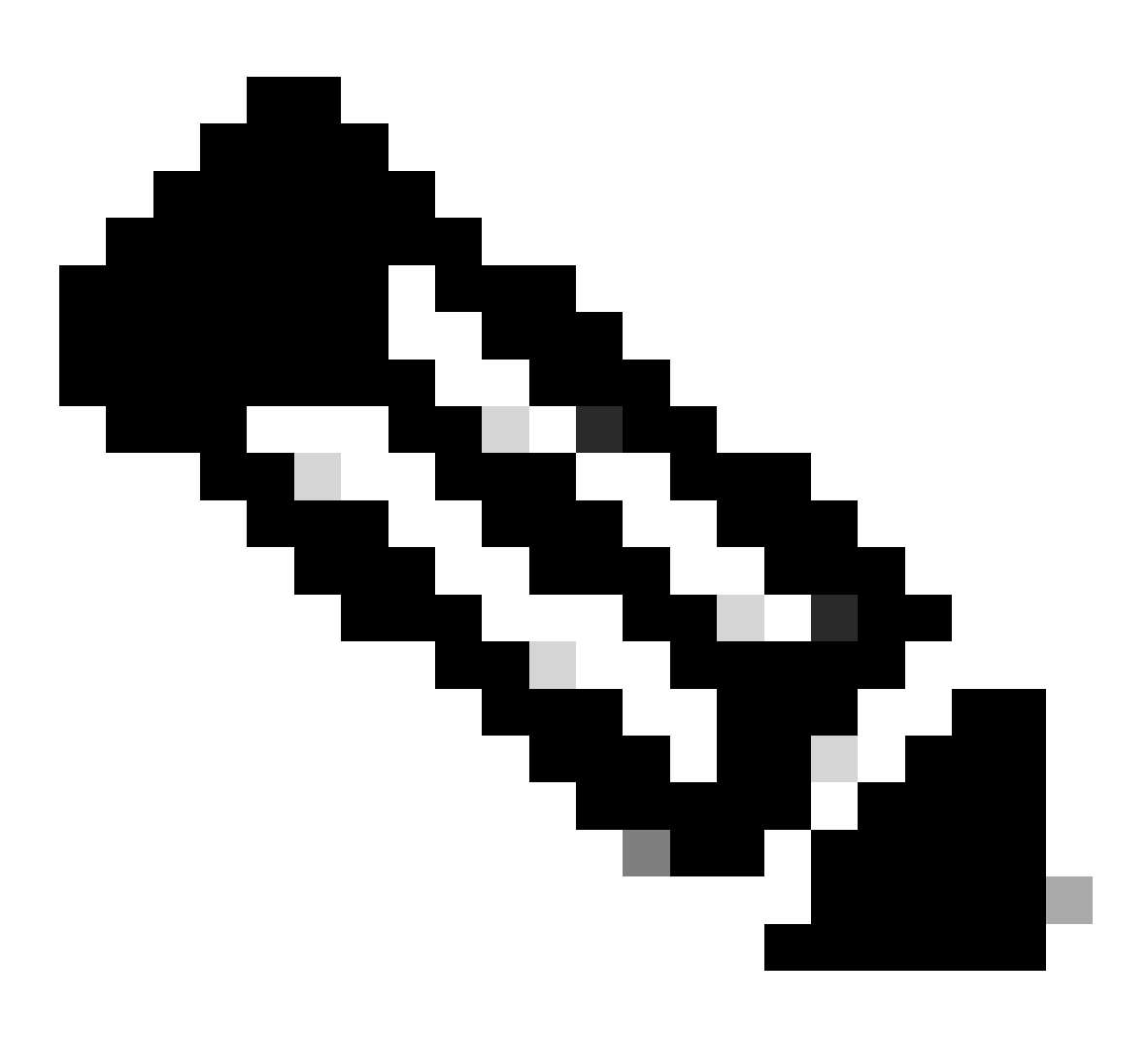

Opmerking: deze stap moet worden gevolgd als het CA-certificaat verschilt van het certificaat dat wordt gebruikt voor de serververificatie. Als dezelfde CA-server de gebruikerscertificaten afgeeft, is het niet nodig om hetzelfde CA-certificaat opnieuw te importeren.

| Firewall Manag   | gement Center | Overview | Analysis | Policies      | Devices | Objects  | Integration        |
|------------------|---------------|----------|----------|---------------|---------|----------|--------------------|
|                  |               |          |          |               |         |          |                    |
| Name             |               | Domain   | Enro     | llment Type   | Status  |          |                    |
| V III FTD1       |               |          |          |               |         |          |                    |
| cisco.com        |               | Global   | PKC      | S12 file      | CA      | ID Ser   | ver Certificate    |
| InternalCAServer |               | Global   | Man      | ual (CA Only) | CA Ø    | ID Inter | nal CA certificate |

a. Navigeer naarDevices > Certificatesen klik op Add.

b. Voer een trustpoint name document in en selecteer Handmatig als het inschrijvingstype onder CAinformatie.

c. Controleerca Onlyen plak het vertrouwde/interne CA-certificaat in pem-formaat.

d. Controleer Skip Check for CA flag in basic constraints of the CA Certificate en klik op Save.

### Add Cert Enrollment

| Add Cert Enrollmer | ıt                                                                                                    |                                                                                          | 0                |
|--------------------|----------------------------------------------------------------------------------------------------|------------------------------------------------------------------------------------------|------------------|
| Name*              |                                                                                                    |                                                                                          |                  |
| Description        |                                                                                                    |                                                                                          |                  |
| Description        |                                                                                                    |                                                                                          |                  |
| CA Information C   | ertificate Parameters Ke                                                                                                    | ey Revocation                                                                            |                  |
| Enrollment Type:   | Manual                                                                                                    | •                                                                                        |                  |
| CA Certificate:    | CA Only<br>Check this option if you do n<br>from this CA<br>BEGIN CERTIFICATE<br>MIIB/<br>zCCAWigAwIBAgIBATANE<br>G9w0BAQsFADATMREwD<br>QQDEwhDQVNI<br>cnZlcjAeFw0yNDEwMTcxN<br>MDBaFw0yNTExMjAxMDL<br>aMBMxETAPBgNVBAMT<br>CENBU2VydmVyMIGfMA0<br>GSIb3DQEBAQUAA4GNAI | not require an identity certificat<br>Bgkqhki<br>WYDV<br>MDU5<br>J5MDB<br>IGCSq<br>DCBiQ | te to be created |
| Validation Usage:  | IPsec Client SSL C Skip Check for CA flag i                                                                                                    | lient SSL Server                                                                         | Certificate      |
| L                  |                                                                                                    | Can                                                                                      | cel Save         |

e. Selecteer onder Cert Enrollmenthet trustpoint gewenste item in de vervolgkeuzelijst en klik op Add.

## Add New Certificate

Add a new certificate to the device using cert enrollment object which is used to generate CA and identify certificate.

2

| Device*:                                     |                                             |     |        |     |
|----------------------------------------------|---------------------------------------------|-----|--------|-----|
| FTD1                                         |                                             | •   |        |     |
| Cert Enrollment*:<br>InternalCAServer        |                                             | • + |        |     |
| Cert Enrollment Deta                         | ils:                                        |     |        |     |
| Name:<br>Enrollment Type:<br>Enrollment URL: | InternalCAServer<br>Manual (CA Only)<br>N/A |     |        |     |
|                                              |                                             |     | Cancel | Add |

Stap 2: Configuratie van ISE/Radius Server Group en verbindingsprofiel

a. Navigeer naar Objects > AAA Server > RADIUS Server Group en klik op Add RADIUS Server Group. Controleer de Enable authorize only Optie.

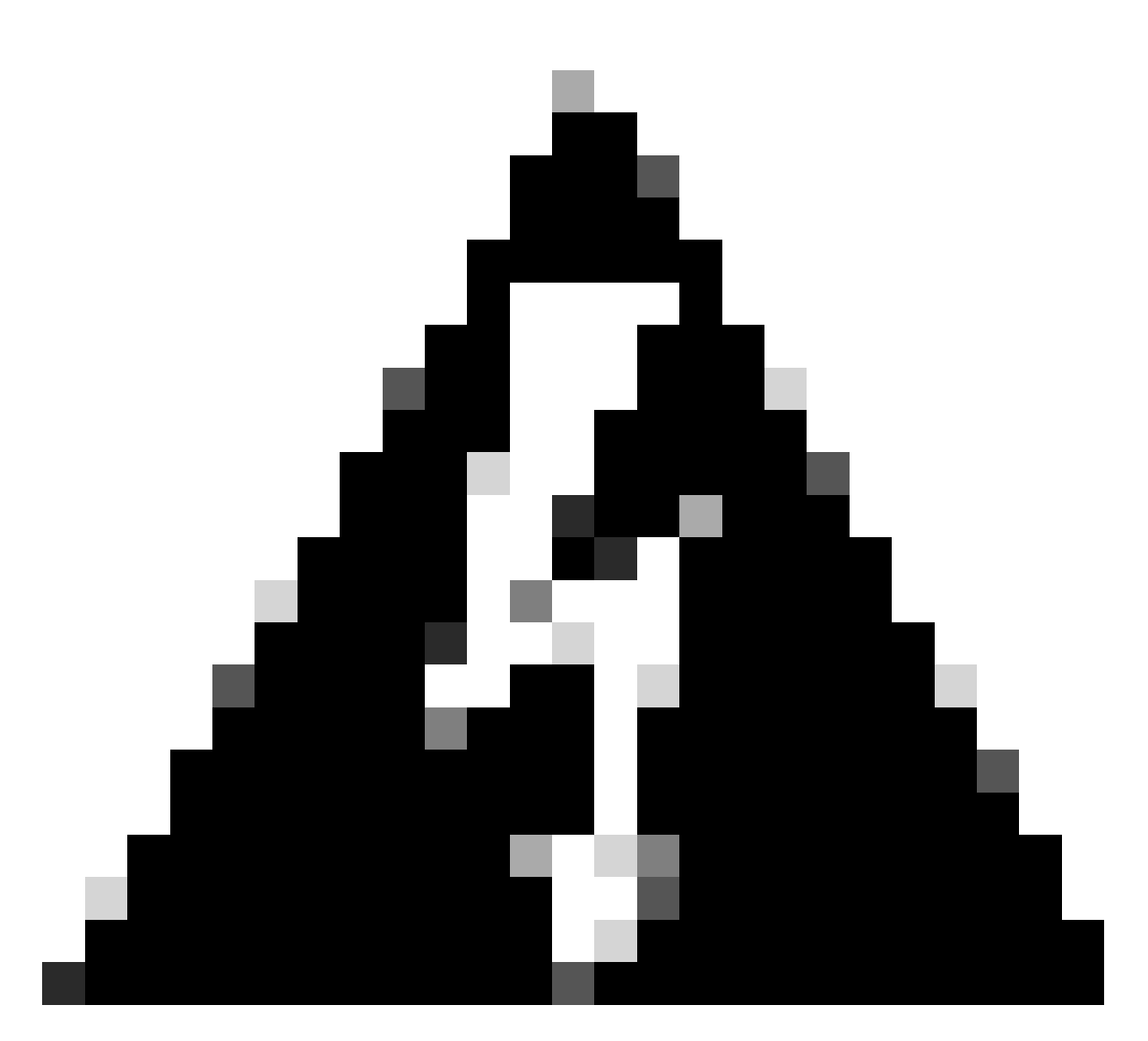

Waarschuwing: als de optie Alleen autoriseren inschakelen niet is ingeschakeld, stuurt de firewall een verificatieaanvraag. De ISE verwacht echter een gebruikersnaam en wachtwoord te ontvangen met dat verzoek, en een wachtwoord wordt niet gebruikt in certificaten. Dientengevolge, merkt ISE het verzoek aangezien de authentificatie ontbrak.

## Edit RADIUS Server Group

| Name:*             |                |
|--------------------|----------------|
| ISE_Authorization  | 1              |
| Description:       |                |
|                    |                |
| Group Accounting M | Mode:          |
| Single             | •              |
| Retry Interval:*   | (1-10) Seconds |
| 10                 |                |
| Realms:            |                |
|                    | •              |
| Enable authoriz    | e only         |
| Enable interim a   | account update |
| Interval:*         | (1-120) hours  |
| 24                 |                |
| Enable dynamic     | authorization  |
| Port:*             | (1024-65535)   |

b. Klik op Add (+) pictogram en voeg hetRadius server/ISE serverIP-adres of een hostnaam toe.

0

## Edit RADIUS Server

### IP Address/Hostname:\*

ISELocal

Configure DNS at Threat Defense Platform Settings to resolve hostname

| Authentication Port:*                  | (1-65535)    |   |  |
|----------------------------------------|--------------|---|--|
| 1812                                   |              |   |  |
| Key:*                                  |              |   |  |
| ••••                                   |              |   |  |
| Confirm Key:*                          |              |   |  |
| ••••                                   |              |   |  |
| Accounting Port:                       | (1-65535)    |   |  |
| 1813                                   |              |   |  |
| Timeout: (1-3                          | 300) Seconds |   |  |
| 10                                     |              |   |  |
| Connect using:<br>Routing  Specific Ir | nterface 🕕   |   |  |
| Default: Management/I                  | Diagnostic 🖌 | + |  |
|                                        |              |   |  |
| Redirect ACL:                          |              |   |  |
| Redirect ACL:                          | T            | + |  |
| Redirect ACL:                          | $\nabla$     | + |  |

c. Navigeer naar Devices > Remote Access configuration . Maak eennew connection profilebestand en stel de verificatiemethode in opClient Certificate Only. Kies voor de autorisatieserver de server die in de vorige stappen is gemaakt.

?

Controleer of u de Allow connection only if user exists in authorization database optie controleert. Deze instelling zorgt ervoor dat de verbinding met RAVPN alleen wordt voltooid als de autorisatie is toegestaan.

| Edit Connection Profile                                                                                                    | 0  |
|----------------------------------------------------------------------------------------------------|----|
| Connection Profile:* FTD_CertAuth                                                                                                    |    |
| Group Policy:* DfltGrpPolicy  + Edit Group Policy                                                                                                    |    |
| Client Address Assignment AAA Aliases                                                                                                    |    |
| Authentication Authentication Method: Client Certificate Only  Enable multiple certificate authentication                                                                       |    |
| <ul> <li>Map username from client certificate</li> <li>Map specific field</li> </ul>                                                                                            |    |
| Primary Field:     Secondary Field:       CN (Common Name)     Image: Common Name (Secondary Field)                                                                             |    |
| Ouse entire DN (Distinguished Name) as username Authorization Authorization Server: ISE_Authorization (RADIUS) ▼ Allow connection only if user exists in authorization database |    |
| Accounting                                                                                                    |    |
| Cancel                                                                                                    | /e |

Gebruikersnaam van het clientcertificaat verwijst naar de informatie die van het certificaat is verkregen om de gebruiker te identificeren. In dit voorbeeld, houdt u de standaardconfiguratie, maar het kan worden veranderd afhankelijk van welke informatie wordt gebruikt om de gebruikers te identificeren.

Klik op de knop .save

d. Navigeer naar Advanced > Group Policies. Klik op Add (+) icoon aan de rechterkant.

| Firewall Management<br>Devices / VPN / Edit Advance                                                                                                    | nt Center Overview               | Analysis P            | olicies Devices             | Objects        | Integration           |                                                            | Deploy          | ۹  | <b>6</b> ° ¢ | ¥ 0 | admin 🔻 🗄     | sco SECURE     |
|----------------------------------------------------------------------------------------------------|----------------------------------|-----------------------|-----------------------------|----------------|-----------------------|------------------------------------------------------------|-----------------|----|--------------|-----|---------------|----------------|
| Firewall Management Center Overview Analysis Pelicies Objects Integration Deploy Image: Image: I |                                  |                       |                             |                |                       |                                                            |                 |    |              |     |               |                |
| Enter Description                                                                                                    |                                  |                       |                             |                |                       |                                                            |                 |    |              |     |               | _              |
|                                                                                                    |                                  |                       |                             |                |                       |                                                            |                 |    |              |     | Policy Ass    | ignments (1)   |
|                                                                                                    |                                  |                       |                             |                |                       |                                                            | Local Realm: No | ne |              | D   | ynamic Access | Policy: None   |
| Connection Profile Access Inte                                                                                                    | erraces Advanced                 |                       |                             |                |                       |                                                            |                 |    |              |     |               |                |
| AnyConnect Client Images                                                                                                    | Group Policies                   |                       |                             |                |                       |                                                            |                 |    |              |     |               |                |
| Address Assignment Policy                                                                                                    | Group policy can be assigned t   | o VPN user through co | innection profile or by RAI | DIUS server du | iring authentication. |                                                            |                 |    |              |     |               |                |
| Certificate Maps                                                                                                    | Following are the group policies | that are associated w | with this Remote Access V   | PN configurati | on. Add a group polic | y if it is required to be assigned by RADIUS server during | authentication. |    |              |     |               | _              |
| Group Policies                                                                                                    |                                  |                       |                             |                |                       |                                                            |                 |    |              |     |               | +              |
| LDAP Attribute Mapping                                                                                                    | Name                             |                       | Protocol                    |                |                       | DNS Servers                                                | VPN Filter      |    |              |     |               |                |
| Load Balancing                                                                                                    | DfltGrpPolicy                    |                       | SSL,IKEV2                   |                |                       |                                                            |                 |    |              |     |               | /              |
| V IPsec                                                                                                    | Marketing Group                  |                       | SSL IKEV2                   |                |                       |                                                            |                 |    |              |     |               | 11             |
| KE Policy                                                                                                    |                                  |                       |                             |                |                       |                                                            |                 |    |              |     |               |                |
| IPsec/IKEv2 Parameters                                                                                                    | IT_Group                         |                       | SSL,IKEV2                   |                |                       |                                                            |                 |    |              |     |               | <pre>/ •</pre> |
|                                                                                                    |                                  |                       |                             |                |                       |                                                            |                 |    |              |     |               |                |
|                                                                                                    |                                  |                       |                             |                |                       |                                                            |                 |    |              |     |               |                |

e. Maak het group policies bestand. Elk groeps beleid wordt geconfigureerd op basis van de organisatiegroepen en de netwerken waartoe elke groep toegang heeft.

| Group Policy                                                                                                 | 0                     |
|----------------------------------------------------------------------------------------------------|-----------------------|
| Available Group Policy C +<br>Q Search<br>DfltGrpPolicy<br>FTD1_GPCertAuth<br>FTD1_GPISE<br>FTD1_GPLocalFull | Selected Group Policy |
|                                                                                                    | Cancel OK             |

f. Voer in het groepsbeleid de configuraties uit die specifiek zijn voor elke groep. Er kan een bannerbericht worden toegevoegd dat na een succesvolle verbinding wordt weergegeven.

## Add Group Policy

| Name:*           |                                                                                                    |
|------------------|----------------------------------------------------------------------------------------------------|
| IT_Group         |                                                                                                    |
| Description:     |                                                                                                    |
| General AnyCon   | nect Advanced                                                                                                    |
| VPN Protocols    | Banner:                                                                                                    |
| IP Address Pools | Maximum total size: 3999, Maximum characters in a line : 497.<br>In case of a line spanning more than 497 characters, split the line into multiple lines. |
| Banner           | ** Only plain text is supported (symbols '<' and '>' are not allowed)                                                                                     |
| DNS/WINS         | IT Group                                                                                                    |
| Split Tunneling  |                                                                                                    |
|                  |                                                                                                    |
|                  |                                                                                                    |
|                  |                                                                                                    |
|                  |                                                                                                    |
|                  |                                                                                                    |
|                  |                                                                                                    |
|                  | 1                                                                                                    |
|                  |                                                                                                    |
|                  |                                                                                                    |
|                  |                                                                                                    |
|                  | Cancel                                                                                                    |

g. Selecteer de group policies linkerkant en klikAddom deze naar de rechterkant te verplaatsen. Dit specificeert welk groepsbeleid in de configuratie wordt gebruikt.

?

## **Group Policy**

| Available Group Policy C + |     | Selected Group Policy |
|----------------------------|-----|-----------------------|
| Q Search                   |     | DfltGrpPolicy         |
| FTD1_GPCertAuth            | Add | Marketing_Group       |
| FTD1_GPISE                 |     | IT_Group              |
| FTD1_GPLocalFull           |     |                       |
| IT_Group                   |     |                       |
| Marketing_Group            |     |                       |
|                            |     |                       |
|                            |     | Cancel OK             |

ด

e. Breng de veranderingen aan.

Stap 3: ISE configureren

Stap 3.1: Gebruikers-, groepen- en certificaatverificatieprofiel maken

a. Log in op de ISE-server en navigeer naar Administration > Network Resources > Network Devices.

| Cisco ISE                                                                                                    |                                                                                                    |            |                                                                                                    |                                                                        |                                                                                     |  |
|----------------------------------------------------------------------------------------------------|----------------------------------------------------------------------------------------------------|------------|----------------------------------------------------------------------------------------------------|------------------------------------------------------------------------|-------------------------------------------------------------------------------------|--|
| Dashboard                                                                                                    | Context Visibility                                                                                                | Operations | Policy                                                                                                    | Administration                                                         | Work Centers                                                                        |  |
| Recent Pages                                                                                                    | System                                                                                                    |            | Network Resour                                                                                                    | ces                                                                    | pxGrid Services                                                                     |  |
| Live Logs<br>Users<br>Policy Sets<br>External Identity Sources<br>Certificate Provisioning<br>Authorization Profiles | Deployment<br>Licensing<br>Certificates<br>Logging<br>Maintenance<br>Upgrade<br>Health Checks<br>Backup & Restore |            | Network Devic<br>Network Devic<br>External RADIU<br>RADIUS Serve<br>NAC Manager<br>External MDM<br>Location Servi | es<br>e Groups<br>le Profiles<br>JS Servers<br>S Sequences<br>s<br>ces | Summary<br>Client Management<br>Diagnostics<br>Settings<br>Feed Service<br>Profiler |  |
|                                                                                                    | Admin Access<br>Settings                                                                                          |            | Device Portal M                                                                                                   | anagement                                                              | Threat Centric NAC                                                                  |  |
|                                                                                                    | Identity Management                                                                                               |            | Blocked List<br>BYOD                                                                                              |                                                                        |                                                                                     |  |
|                                                                                                    | Identities<br>Groups<br>External Identity Sources<br>Identity Source Sequences                                    |            | Certificate Pro<br>Client Provisio<br>Mobile Device<br>My Devices                                                 | visioning<br>ning<br>Management                                        |                                                                                     |  |
| Shortcuts Ctrl + / - Expand menu                                                                                     | Settings                                                                                                    |            | Custom Portal<br>Settings                                                                                         |                                                                        |                                                                                     |  |
| esc) - Collapse menu<br>Make a wish                                                                                  |                                                                                                    |            |                                                                                                    |                                                                        |                                                                                     |  |

Add b. Klik om de firewall te configureren als een AAA-client.

| Netw   | Network Devices |           |                     |               |                  |             |  |  |  |
|--------|-----------------|-----------|---------------------|---------------|------------------|-------------|--|--|--|
| 0 Edit | + Add           | Duplicate | ن Import 🔥 Export 🗸 | Generate PAC  | ) Delete 🗸       |             |  |  |  |
|        | Name            | ∧ IP/Mask | Profile Name        | Location      | Туре             | Description |  |  |  |
|        | FTD             |           | 🗰 Cisco 🧻           | All Locations | All Device Types |             |  |  |  |

c. Voer in de velden Naam en IP-adres van het netwerkapparaat in en controleer RADIUS Authentication Settings Shared Secret. het vakje en voeg de waarde toe. Deze waarde moet dezelfde zijn als die werd gebruikt toen het RADIUS-serverobject op FMC werd gemaakt. Klik op de knop .save

| Network Devices List | > FTD           |  |
|----------------------|-----------------|--|
| Network Device       | es              |  |
|                      |                 |  |
| Name                 | FTD             |  |
|                      |                 |  |
| Description          |                 |  |
|                      |                 |  |
|                      |                 |  |
| IP Address           | → * IP : / 32 贷 |  |

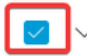

RADIUS Authentication Settings

**RADIUS UDP Settings** 

| Protocol      | RADIUS          |      |
|---------------|-----------------|------|
| Shared Secret | •••••           | Show |
| Use Second    | Shared Secret 🕠 |      |

d. Navigeer naarAdministration > Identity Management > Groups.

| Cisco ISE                                                                                  | Q What page are you looking                                                                                                    | ) for?     |                                                                                                    |                                                                |                                                                                     |   |
|--------------------------------------------------------------------------------------------|----------------------------------------------------------------------------------------------------|------------|----------------------------------------------------------------------------------------------------|----------------------------------------------------------------|-------------------------------------------------------------------------------------|---|
| Dashboard                                                                                  | Context Visibility                                                                                                    | Operations | Policy                                                                                                    | Administration                                                 | Work Centers                                                                        |   |
| Recent Pages                                                                               | System                                                                                                    |            | Network Resour                                                                                                    | ces                                                            | pxGrid Services                                                                     |   |
| Live Logs<br>Users<br>Policy Sets<br>External Identity Sources<br>Certificate Provisioning | Deployment<br>Licensing<br>Certificates<br>Logging<br>Maintenance<br>Upgrade<br>Health Checks<br>Backup & Restore<br>Admic Access |            | Network Devic<br>Network Devic<br>Network Devic<br>External RADIU<br>RADIUS Servei<br>NAC Managers<br>External MDM<br>Location Servi | es<br>e Groups<br>e Profiles<br>IS Servers<br>Sequences<br>ces | Summary<br>Cilent Management<br>Diagnostics<br>Settings<br>Feed Service<br>Profiler |   |
|                                                                                            | Settings                                                                                                    |            | Device Portal Ma                                                                                                    | anagement                                                      | Threat Centric NAC                                                                  |   |
| Shortcuts                                                                                  | Identity Management<br>Identities<br>Groups<br>External Identity Sources<br>Identity Source Sequences<br>Settings                 |            | Blocked List<br>BYOD<br>Certificate Pro<br>Client Provision<br>Mobile Device<br>My Devices<br>Custom Portal                          | visioning<br>ning<br>Management<br>Files                       | Third Party Vendors                                                                 |   |
| Ctrl + [/] - Expand menu<br>esc - Collapse menu                                            |                                                                                                    |            | Settings                                                                                                    |                                                                |                                                                                     | 6 |

e. KlikUser Identity Groupsen klik vervolgens Add.

Voer de groepsnaamin en klik opsubmit.

| Identity Groups                                                            | User Identity Grou            | sdr                                                                                                    |
|----------------------------------------------------------------------------|-------------------------------|----------------------------------------------------------------------------------------------------|
| <ul> <li>Endpoint Identity Groups</li> <li>User Identity Groups</li> </ul> | ✓ Edit + Add Delete ∨<br>Name | الله المهمر الله المعالي المهمر المعالي المعالي المعالي المعالي المعالي المعالي المعالي المعالي المعالي المعالي<br>م Description |
|                                                                            | Group                         | ×                                                                                                    |
|                                                                            | T Group                       |                                                                                                    |
|                                                                            | Marketing Group               |                                                                                                    |

#### User Identity Groups > New User Identity Group

| Identity Gr | oup      |  |     |        |        |
|-------------|----------|--|-----|--------|--------|
| * Name      | IT_Group |  |     |        |        |
| Description |          |  | le. |        |        |
|             |          |  |     |        |        |
|             |          |  |     | Submit | Cancel |
|             |          |  |     |        |        |
|             |          |  |     |        |        |

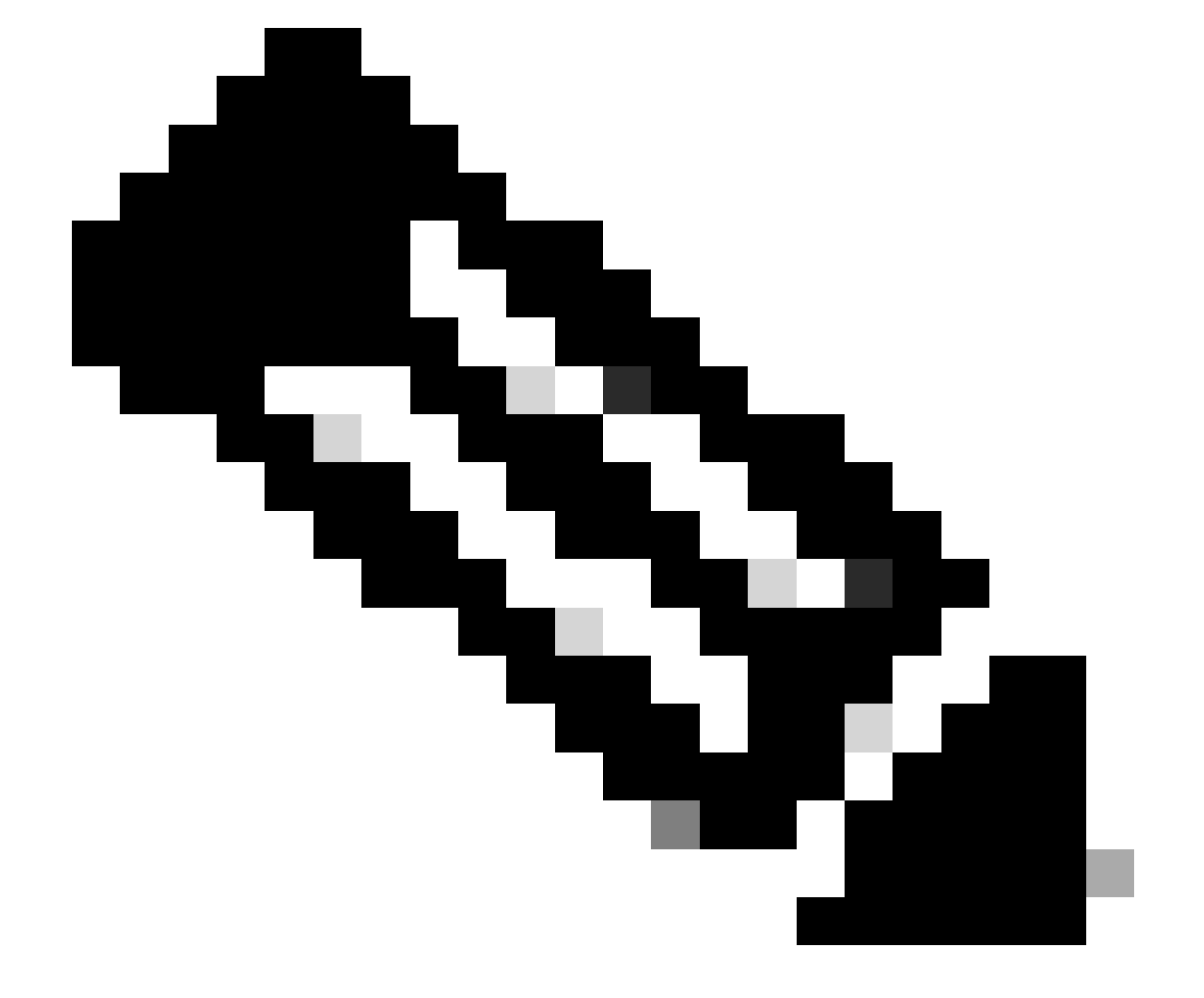

Opmerking: Herhaal dit om zo veel groepen te maken als nodig is.

d. Navigeer naar Administration > Identity Management > Identities.

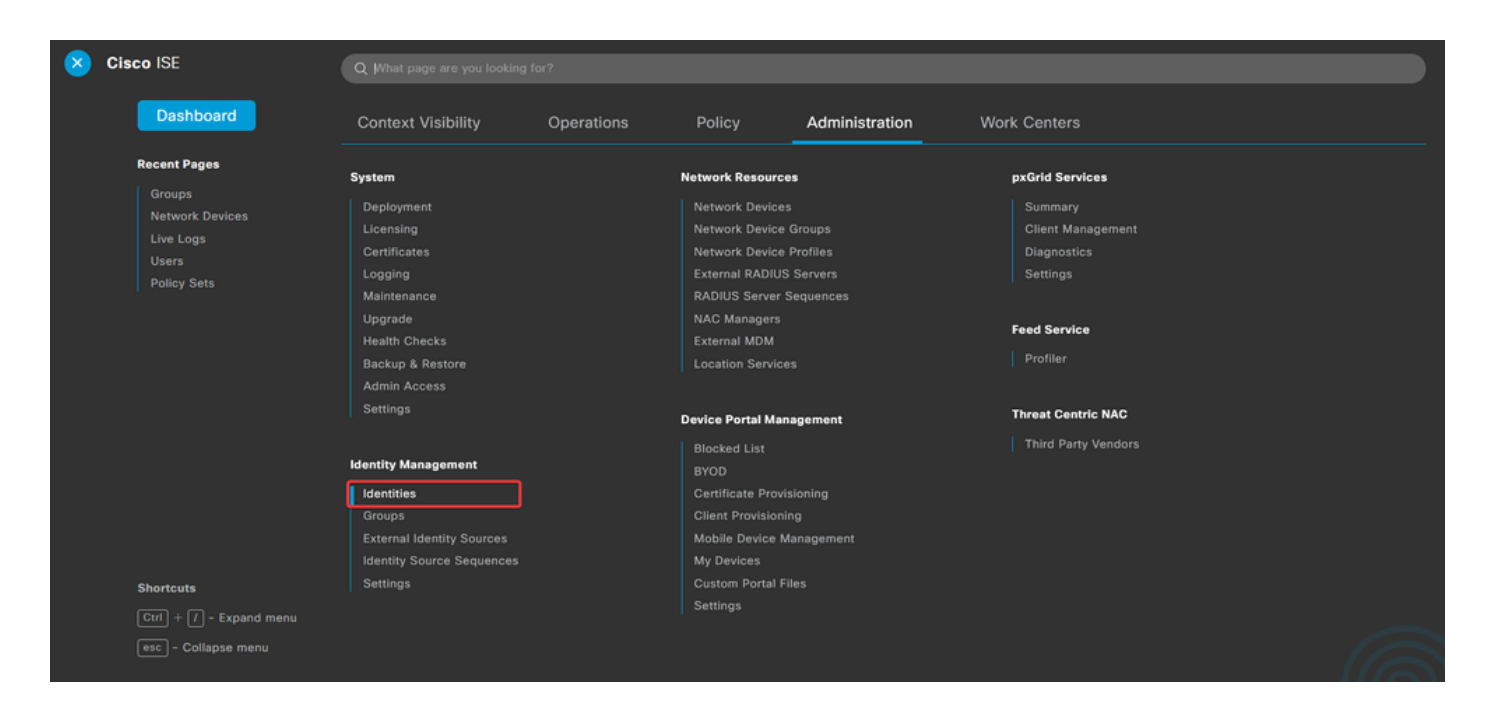

e. KlikAddom een nieuwe gebruiker aan te maken in de lokale database van de server.

Voer hetUsernameen Login Passwordin. Navigeer vervolgens naar het einde van deze pagina en selecteer deUser Group.

Klik op de knop .save

### Network Access Users

| 0 Edit | + Add   | 🛞 Change Status 🗸 🕁 Import 🔥 Export 🗸 🍵 Delete 🗸 🍵 Duplicate |               |            |           |               |                    |       |  |
|--------|---------|--------------------------------------------------------------|---------------|------------|-----------|---------------|--------------------|-------|--|
|        | Status  | Username                                                     | ∧ Description | First Name | Last Name | Email Address | User Identity Grou | Admin |  |
|        | Enabled | 9 user1                                                      |               |            |           |               | IT Group           |       |  |
|        | Enabled | 9 user2                                                      |               |            |           |               | Marketing Group    |       |  |

#### ✓ Network Access User

| * Username user1                |                   |                       |
|---------------------------------|-------------------|-----------------------|
| Status Enabled V                |                   |                       |
| Email                           |                   |                       |
| ✓ Passwords                     |                   |                       |
| Password Type: Internal Users 🗸 |                   |                       |
| Password                        | Re-Enter Password |                       |
| * Login Password                | ••••••            | Generate Password (i) |
| Enable Password                 |                   | Generate Password (i) |
|                                 |                   |                       |
| v User Groups                   |                   |                       |
|                                 |                   |                       |

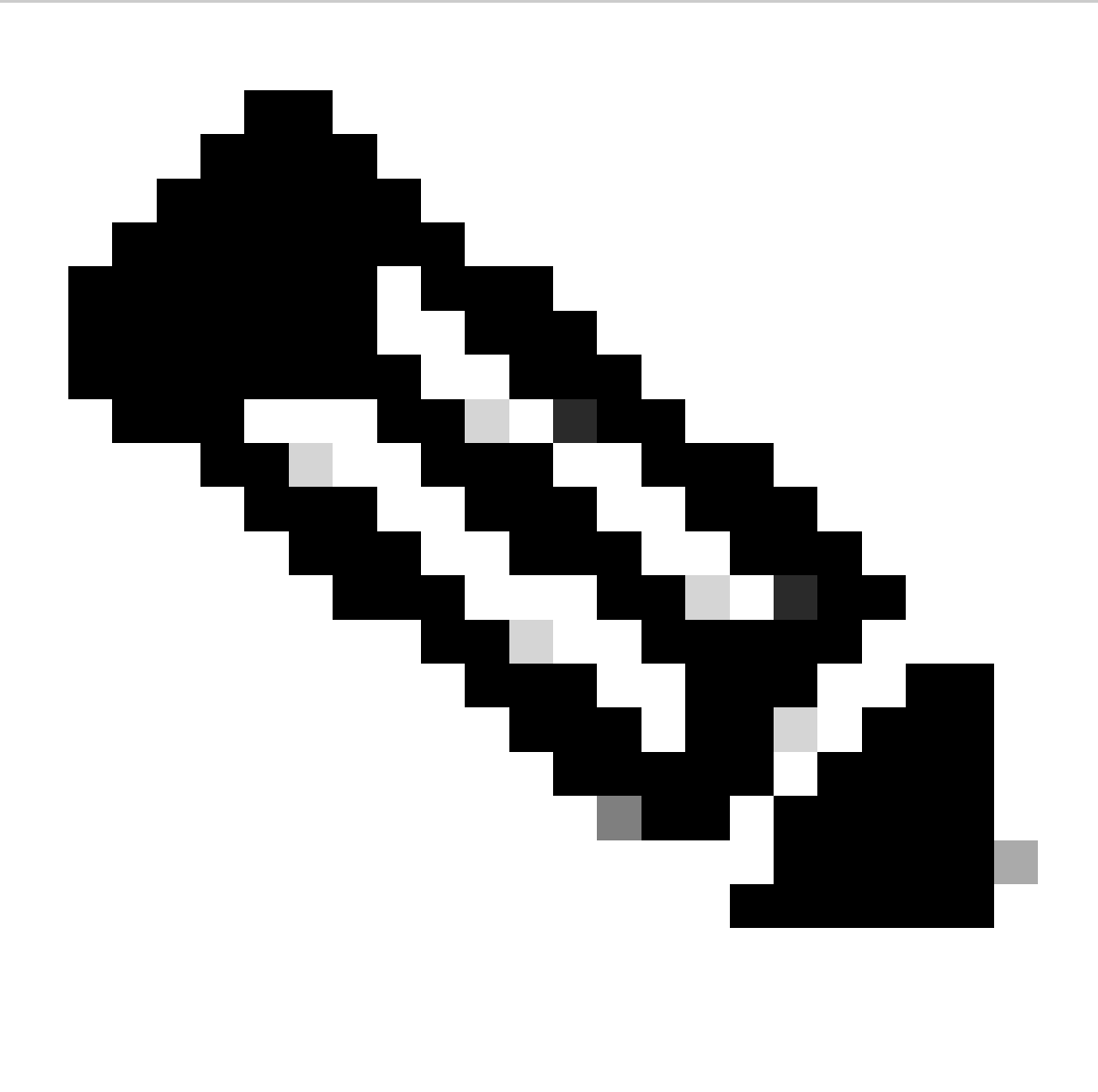

Opmerking: u dient een gebruikersnaam en wachtwoord in te stellen om interne gebruikers te maken. Ook al is het niet nodig voor RAVPN-verificatie, die wordt uitgevoerd met certificaten, deze gebruikers kunnen worden gebruikt voor andere interne services die wel een wachtwoord vereisen. Zorg er daarom voor dat u een sterk wachtwoord gebruikt.

f. Navigeer naar Administration > Identity Management > External Identify Sources.

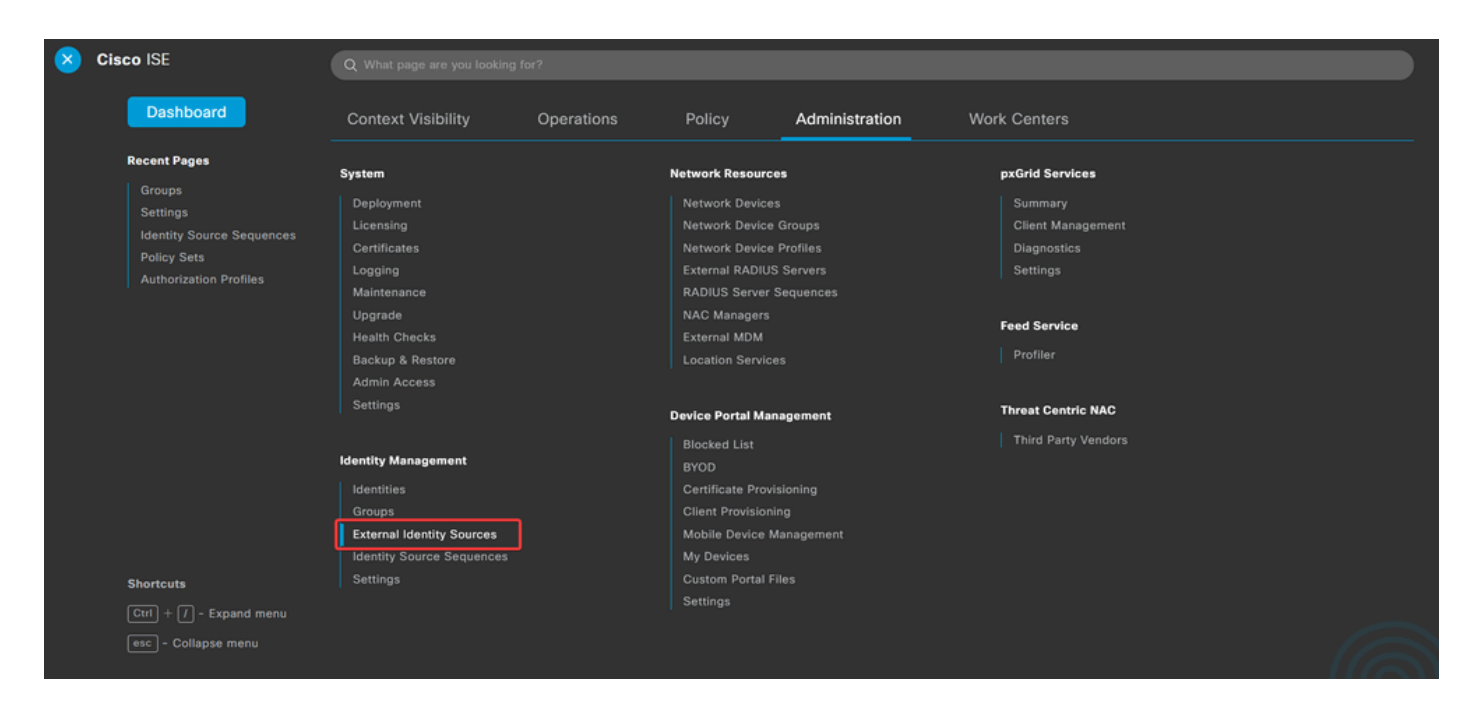

g. Klik opAddom een Certificate Authentication Profilebestand te maken.

Certificaatverificatieprofiel specificeert hoe clientcertificaten worden gevalideerd, inclusief welke velden in het certificaat kunnen worden gecontroleerd (alternatieve onderwerpnaam, algemene naam, enzovoort).

| External Identity Sources                               | Certificate Authentication Profile                     |
|---------------------------------------------------------|--------------------------------------------------------|
| Certificate Authentication Profile     Active Directory | C Edit + Add Duplicate Delete                          |
|                                                         | Name ^ Description                                     |
| C ODBC                                                  | Certificate_Profile Certificate Authorization Profile. |
| RADIUS Token                                            |                                                        |
| E RSA SecurID                                           |                                                        |
| SAML Id Providers                                       |                                                        |
| 🗀 Social Login                                          |                                                        |

#### Certificate Authentication Profiles List > Certificate\_Profile

#### Certificate Authentication Profile

| * Name                                                              | Certificate_Profile                                                                                             |
|---------------------------------------------------------------------|----------------------------------------------------------------------------------------------------|
| Description                                                         | Certificate Authorization Profile.                                                                              |
| Identity Store                                                      | [not applicable] V                                                                                              |
| Use Identity From                                                   | Certificate Attribute Subject - Common Name                                                                     |
|                                                                     | Any Subject or Alternative Name Attributes in the Certificate (for Active Directory Only)                       |
| Match Client Certificate Against<br>Certificate In Identity Store 🕧 | <ul> <li>Never</li> <li>Only to resolve identity ambiguity</li> <li>Always perform binary comparison</li> </ul> |

Stap 3.2: Verificatiebeleid configureren

Het verificatiebeleid wordt gebruikt om te controleren of het verzoek afkomstig is van de firewall en van het specifieke verbindingsprofiel.

Solution

Class Discarias

Construction

Context Visibility

Operations

Policy

Administration

Work Centers

Policy

Administration

Work Centers

Policy

Administration

Work Centers

Policy

Administration

Work Centers

Policy Enders

Policy Administration Work Centers

Policy Enders

Policy Enders

Policy Centers

Policy Enders

Policy Centers

Policy Centers

Policy Enders

Policy Centers

Policy Centers

Policy Centers

Policy Centers

Policy Centers

Policy Centers

Policy Centers

Policy Centers

Policy Centers

Policy Centers

Policy Centers

Policy Centers

Policy Centers

Policy Cen

a. Navigeer naar Policy > Policy Sets.

Selecteer het standaard autorisatiebeleid door op de pijl rechts op het scherm te klikken:

| Policy Sets |                   |                    |            | Reset                  | Reset Policyse | t Hitcour | nts     | Save |
|-------------|-------------------|--------------------|------------|------------------------|----------------|-----------|---------|------|
| 🕂 Statu     | s Policy Set Name | Description        | Conditions | Allowed Protocols / Se | rver Sequence  | Hits      | Actions | View |
| Q Sea       | ch                |                    |            |                        |                |           |         |      |
|             |                   |                    | 4          |                        |                |           |         |      |
| 0           | Default           | Default policy set |            | Default Network Acce   | ess 🐼 🖂 +      | 23        | 靀       | •    |
|             |                   |                    |            |                        |                |           |         |      |
|             |                   |                    |            |                        |                | Reset     |         | Save |

b. Klik op de pijl in het vervolgkeuzemenu naastAuthentication PolicyOm het te vergroten. Klik vervolgens op het add (+) pictogram om een nieuwe regel toe te voegen.

| $\sim$ Authentication Policy (2) |            |  |     |      |         |
|----------------------------------|------------|--|-----|------|---------|
| (+) Status Rule Name             | Conditions |  | Use | Hits | Actions |
| Q Search                         |            |  |     |      |         |

add (+)Voer de naam voor de regel in en selecteer het pictogram onder de kolom Voorwaarden.

| ✓ Aut    | V Authentication Policy (2) |                 |            |   |                            |      |         |  |  |  |  |  |
|----------|-----------------------------|-----------------|------------|---|----------------------------|------|---------|--|--|--|--|--|
| <b>(</b> | Status                      | Rule Name       | Conditions |   | Use                        | Hits | Actions |  |  |  |  |  |
|          | ) Search                    | ì               |            |   |                            |      |         |  |  |  |  |  |
| 1        | 0                           | RAVPN_CertUsers |            | + | Internal Users C > Options |      | ŝ       |  |  |  |  |  |

c. Klik op het tekstvak Attribute Editor en klik op het<sub>NAS-IP-Address</sub>pictogram. Voer het IP-adres van de firewall in.

| Conditions Studio                            |                                                            | X                  |
|----------------------------------------------|------------------------------------------------------------|--------------------|
| Library                                      | Editor                                                     |                    |
| Search by Name                               | Click to add an attribute Select attribute for condition × | 8                  |
| Catalyst_Switch_Local_Web_Aut<br>hentication |                                                            |                    |
| EAP-MSCHAPv2                                 | Dictionary Attribute ID Info                               |                    |
| E EAP-TLS                                    | All Dictionaries V nas X ID                                | ····· <sup>1</sup> |
| E MAC_in_SAN                                 |                                                            |                    |

d. Klik op New en voeg vervolgens het andere kenmerk toeTunnel-Group-name. Voer de naam in dieConnection ProfileOp het VCC is ingesteld.

### **Conditions Studio**

#### Library

Search by Name

EAP-MSCHAPv2

EAP-TLS

E MAC\_in\_SAN

#### Editor $^{\otimes}$ Radius-NAS-IP-Address ♥ ☶ □ ▲ ⊕ 〒 〒 〒 〒 〒 〒 ● ▲ ● ≿ 奈 0 Equals 🗸 Catalyst\_Switch\_Local\_Web\_Aut hentication 8 Click to add an attribute A... Select attribute for condition × 0 0 1 ø -8 Ę. P . P <u></u> Dictionary Attribute ID Info :: E Switch\_Local\_Web\_Authenticatio All Dictionaries 🗸 tunnel-group-name × Cisco-VPN3000 CVPN3000/ASA/PIX7x-Tunnel-Group-Name 146 ь

### **Conditions Studio**

: E Switch\_Web\_Authentication

| Library                                      | Editor     |                                                        | 0    |
|----------------------------------------------|------------|--------------------------------------------------------|------|
| Search by Name                               |            | Radius-NAS-IP-Address<br>Equals V Firewall IP, address | ×××× |
| Catalyst_Switch_Local_Web_Aut<br>hentication |            | Cisco-VPN3000·CVPN3000/ASA/PIX7x-Tunnel-Group-Na       | ۲    |
| EAP-MSCHAPv2                                 | <u>A</u> ~ | k<br>Equals ↓ FTDLCertAuth                             |      |
| EAP-TLS                                      |            |                                                        |      |
| E MAC_in_SAN                                 |            | + NEW AND OR                                           |      |
| Switch_Local_Web_Authenticatio               |            | Set to 'ls not' Duplicate                              | Save |

e. Selecteer in de kolom Gebruik de Certificate Authentication Profile optie die is gemaakt. Hiermee specificeert u de informatie die in het profiel is gedefinieerd en die wordt gebruikt om de gebruikers te identificeren.

| $\sim$ Authentication Policy (2) |        |                 |     |                |                           |      |         |
|----------------------------------|--------|-----------------|-----|----------------|---------------------------|------|---------|
| ÷                                | Status | Rule Name       | Con | ditions        | Use                       | Hits | Actions |
| C                                | Search |                 |     |                |                           |      |         |
|                                  | 0      | RAVPN-CertUsers |     | VerifyCertAuth | Certificate_Profile 🛛 🗸 🗸 | 7    | ŵ       |

Klik op de knop .save

#### $\times$ 0

0 ×

### Stap 3.3: Autorisatiebeleid configureren

.

a. Klik de vervolgkeuzelijst pijl naastAuthorization PolicyOm deze uit te vouwen. Klik vervolgens op het add (+) pictogram om een nieuwe regel toe te voegen.

| $\sim$ Authorization Policy | 13)             |          |                 |      |         |
|-----------------------------|-----------------|----------|-----------------|------|---------|
|                             |                 | Results  |                 |      |         |
| 🕒 Status Rule               | lame Conditions | Profiles | Security Groups | Hits | Actions |
| Q Search                    |                 |          |                 |      |         |

Voer de naam voor de regel in en selecteer het add (+) pictogram onder de kolom Voorwaarden.

| $\sim$ Authorization Policy (13) |            |   |                  |                           |      |         |
|----------------------------------|------------|---|------------------|---------------------------|------|---------|
|                                  |            |   | Results          |                           |      |         |
| + Status Rule Name               | Conditions |   | Profiles         | Security Groups           | Hits | Actions |
| Q Search                         |            |   |                  |                           |      |         |
| IT_Group_Policy                  |            | + | Select from list | Select from list $\sim$ + |      | {ĝ}     |

b. Klik op het tekstvak Attribute Editor en klik op hetIdentity grouppictogram. Selecteer het Identity group -Name kenmerk.

| Conditions Studio                            |        |                                                                                                    |                    |            | <b>@</b> ×   |  |  |  |
|----------------------------------------------|--------|----------------------------------------------------------------------------------------------------|--------------------|------------|--------------|--|--|--|
| Conditions Studio                            |        |                                                                                                    |                    |            |              |  |  |  |
| Library                                      | Editor |                                                                                                    |                    |            |              |  |  |  |
| Search by Name                               |        | E IT_Group                                                                                                    |                    |            | $^{\otimes}$ |  |  |  |
|                                              | \$     | InternalUser                                                                                                    | dentityGroup       |            | $\otimes$    |  |  |  |
| BYOD_is_Registered                           |        | Ŷ.                                                                                                    |                    |            | -            |  |  |  |
|                                              |        | Select attribute for o                                                                                                    | ondition           |            | ×            |  |  |  |
| Catalyst_Switch_Local_Web_Aut<br>hentication | A 🗸    | •         •         •         •         •         •         •         •         •         •         •         •         •         •         •         •         •         •         •         •         •         •         •         •         •         •         •         •         •         •         •         •         •         •         •         •         •         •         •         •         •         •         •         •         •         •         •         •         •         •         •         •         •         •         •         •         •         •         •         •         •         •         •         •         •         •         •         •         •         •         •         •         •         •         •         •         •         •         •         •         •         •         •         •         •         •         •         •         •         •         •         •         •         •         •         •         •         •         •         •         •         •         •         •         •         •         • | ▶ 🗜 🛡 8 🔍 0        | 0 <b>1</b> | £            |  |  |  |
| : F Compliance_Unknown_Devices               |        | Dictionary                                                                                                    | Attribute          | ID Info    |              |  |  |  |
| : E Compliant Devices                        |        | All Dictionaries                                                                                                    | Attribute          | ID         |              |  |  |  |
|                                              |        | A CWA                                                                                                    | CWA_ExternalGroups | 0          |              |  |  |  |
| EAP-MSCHAPv2                                 |        | a IdentityGroup                                                                                                    | Description        | 0          |              |  |  |  |
| EAP-TLS                                      |        | a IdentityGroup                                                                                                    | Name               | 0          |              |  |  |  |
| : E Guest_Flow                               |        | 4 InternalUser                                                                                                    | IdentityGroup      | 0          |              |  |  |  |
| : 🗐 IT_Group 🕕                               |        | A PassiveID                                                                                                    | PassiveID_Groups   | 0          | 1            |  |  |  |

Selecteer<sub>Equals</sub>deze modus als de operator en klik vervolgens op het pijltje van het vervolgkeuzemenu om de beschikbare opties weer te geven en selecteer User Identity Groups:

### Conditions Studio

| Library                        |     | Editor          |        |            |           |                                             |                |
|--------------------------------|-----|-----------------|--------|------------|-----------|---------------------------------------------|----------------|
| Search by Name                 |     |                 | E IT_G | roup       |           |                                             | $^{\otimes}$   |
|                                | S f |                 |        | InternalUs | ser·ldent | ityGroup                                    | 8              |
| BYOD_is_Registered             | 0   |                 | ъ      | Equals     | ~         | Choose from list or type                    | ~ 11           |
| Catalyst_Switch_Local_Web_Aut  | 0   | A ~             |        |            |           | User Identity Groups:GuestType_SocialLo     | ogin (default) |
|                                | ~   |                 |        |            |           | User Identity Groups:GuestType_Weekly       | (default)      |
| : E Compliance_Unknown_Devices |     |                 | +      |            |           | User Identity Groups:IT Group               |                |
| Compliant_Devices              | 0   | Set to 'ls not' |        | not'       |           | User Identity Groups:Marketing Group        |                |
| EAP-MSCHAPv2                   | 0   |                 |        |            |           | User Identity Groups:OWN_ACCOUNTS (default) |                |

0 X

c. Klik in de kolom Profielen op hetadd (+)pictogram en kies Create a New Authorization Profile.

| ∨ Aut | V Authorization Policy (13) |                             |      |                                                                                                    |                              |                    |      |         |
|-------|-----------------------------|-----------------------------|------|----------------------------------------------------------------------------------------------------|------------------------------|--------------------|------|---------|
|       |                             |                             |      |                                                                                                    | Results                      |                    |      |         |
| ٠     | Status                      | Rule Name                   | Cond | itions                                                                                                    | Profiles                     | Security Groups    | Hits | Actions |
|       | ζ Search                    |                             |      |                                                                                                    |                              |                    |      |         |
| I     | 0                           | IT_Group_Policy             | AND  | IT_Group           R         InternalUser-IdentityGroup_EQUALS_User_Identity Groups:IT Group               | Select from list             | Select from list V |      | ¢       |
|       | 0                           | Wireless Black List Default | AND  | B         Wireless_Access           R         IdentityGroup-Name EQUALS Endpoint Identity Groups:Blacklist | Create a New Authorization I | Select from list   | • •  | ¢       |

### Voer het profiel in Name.

Authorization Profile

| IT_Group_Profile |
|------------------|
|                  |
|                  |
|                  |
| ACCESS_ACCEPT ~  |
| diste Cisco ∨⊕   |
|                  |
|                  |
|                  |
|                  |
|                  |

Navigeer naar Common Tasks en controleer ASA VPN. Typ vervolgens het group policy nameformulier, dat hetzelfde moet zijn als het formulier dat in het VCC wordt aangemaakt.

| $\sim$ Common Tasks |          |   |
|---------------------|----------|---|
| ASA VPN             | IT_Group | ~ |
| AVC Profile Name    |          |   |
| UDN Lookup          |          |   |
|                     |          |   |

De volgende kenmerken werden aan elke groep toegewezen:

| <ul> <li>Attributes Details</li> </ul> |   |
|----------------------------------------|---|
| Access Type = ACCESS_ACCEPT            |   |
| Class = IT_Group                       |   |
|                                        | 4 |

Klik op Save (Opslaan).

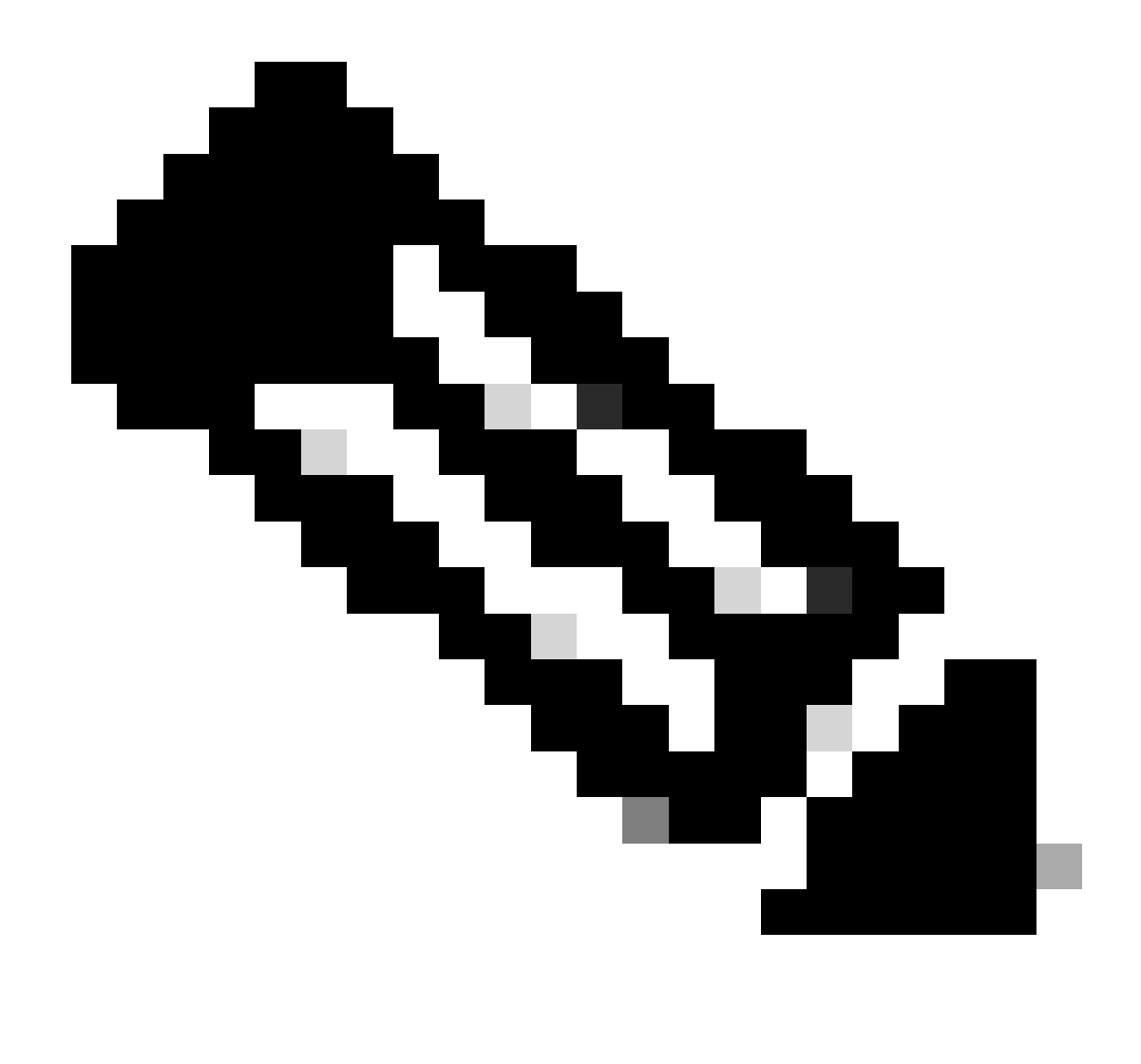

Opmerking: Herhaal stap 3.3: het beleid voor autorisatie configureren voor elke groep die is gemaakt.

## Verifiëren

1. Start de opdracht<sub>show vpn-sessiondb</sub> anyconnecten controleer of de gebruiker het juiste groepsbeleid gebruikt.

<#root>

firepower#

show vpn-sessiondb anyconnect

Session Type : AnyConnect

Username : user1

: 64 Index Public IP Assigned IP : 192.168.55.2 : Protocol : AnyConnect-Parent : AnyConnect Premium License : AnyConnect-Parent: (1)none Encryption Hashing : AnyConnect-Parent: (1)none Bytes Tx : 15084 Bytes Rx : 99611 Group Policy : IT\_Group Tunnel Group : FTD\_CertAuth : 22:21:43 UTC Tue Oct 22 2024 Login Time : 3h:03m:50s Duration : 0h:41m:44s Inactivity VLAN Mapping : N/A VLAN : none Audt Sess ID : 96130a0f0004000067182577 Security Grp : none Tunnel Zone : 0 Username : User2 : 70 Index Assigned IP : 192.168.55.3 Public IP : : AnyConnect-Parent SSL-Tunnel DTLS-Tunnel Protocol License : AnyConnect Premium : AnyConnect-Parent: (1)none SSL-Tunnel: (1)AES-GCM-256 DTLS-Tunnel: (1)AES-GCM-256 Encryption : AnyConnect-Parent: (1)none SSL-Tunnel: (1)SHA384 DTLS-Tunnel: (1)SHA384 Hashing Bytes Tx : 15112 Bytes Rx : 19738 Group Policy : Marketing\_Group Tunnel Group : FTD\_CertAuth : 01:23:08 UTC Wed Oct 23 2024 Login Time Duration : 0h:02m:25s : 0h:00m:00s Inactivity VLAN Mapping : N/A VLAN : none Audt Sess ID : 96130a0f0004600067184ffc Security Grp : none Tunnel Zone : 0

```
firepower#
```

2. In het groepsbeleid kunt u een bannerbericht configureren dat wordt weergegeven wanneer de gebruiker met succes verbinding maakt. Elke banner kan worden gebruikt om de groep te identificeren die een machtiging heeft.

| Cisco AnyConnect |                                                    |                  |
|------------------|----------------------------------------------------|------------------|
|                  | Sisco AnyConnect Secure Mobility Client            | — _ X            |
|                  | VPI:<br>Please respond to banner.<br>FTD1_CertAuth | Connect          |
|                  | <b>\$</b> ()                                       | altalta<br>cisco |

| Cisco AnyConnect |                                           |       |
|------------------|-------------------------------------------|-------|
| Marketing Group  |                                           |       |
|                  | Sisco AnyConnect Secure Mobility Client — | ×     |
|                  | VPN:<br>Please respond to banner.         | nect  |
|                  | <b>¢</b> (i)                              | cisco |

3. Controleer in bewegende logbestanden of de verbinding wordt gemaakt met behulp van het juiste autorisatiebeleid. Klik opDetailsen toon het verificatierapport.

| E Cisco ISE               |                   | Operations · RADIUS |            |                 |             |            |          |            |            | 9                | ) 50 @                 |                |               |
|---------------------------|-------------------|---------------------|------------|-----------------|-------------|------------|----------|------------|------------|------------------|------------------------|----------------|---------------|
| Live Logs Live Session    | ons               |                     |            |                 |             |            |          |            |            |                  |                        |                |               |
| Misconfigured Supplicants | 0                 | Mis                 | configured | Network Devices |             | RADIUS Dro | ops 🕕    |            | Client Sto | pped Responding  | 0                      | Repea          | it Counter 🕕  |
| 0                         |                   |                     |            | 0               |             | 0          |          |            |            | 0                |                        |                | 0             |
|                           |                   |                     |            |                 |             |            |          |            |            | Refresh<br>Never | Show<br>Latest 100 rec | Vithin<br>Last | 30 minu       |
| Ø Refresh                 | t Counts ① Export | To 🗸<br>Details     | Repea      | Identity        | Endpoint ID | Endpoint   | Authenti | Authoriz   | Authoriz   | IP Address       | Network De Devi        | ce Port        | Filter V      |
| Oct 25, 2024 08:38:03.6   | i                 | ò                   | 0          | user1           |             | Windows1   | Default  | Default >> | IT_Group   |                  |                        |                |               |
| Oct 25, 2024 08:38:03.6   |                   | à                   |            | user1           |             | Windows1   | Default  | Default >> | IT_Group   |                  | FTD                    |                | User Identity |
| Last Updated: Fri Oct 25  | 2024 14:42:41 GM  | T-0600 (GM          | T-06:00)   |                 |             |            |          |            |            |                  |                        | Record         | ds Shown: 2   |

## Problemen oplossen

Deze sectie bevat informatie die u kunt gebruiken om problemen met de configuratie te troubleshooten.

1. Debugs kunnen worden uitgevoerd vanaf de diagnostische CLI van het CSF voor certificaatverificatie.

```
debug crypto ca 14
debug webvpn anyconnect 255
debug crypto ike-common 255
```

2. Gebruik AAA-debugs om de toewijzing van lokale en/of externe kenmerken te verifiëren.

debug aaa common 255 debug aaa shim 255 debug aaa authentication debug aaa authorization debug radius all

ISE:

1. Navigeer naarOperations > RADIUS > Live Logs.

| 8 | Cisco ISE                                                                                               | Q What page are you looking                                    |            |                                                                                         |                |              |   |
|---|----------------------------------------------------------------------------------------------------|----------------------------------------------------------------|------------|-----------------------------------------------------------------------------------------|----------------|--------------|---|
|   | Dashboard                                                                                               | Context Visibility                                             | Operations | Policy                                                                                  | Administration | Work Centers |   |
|   | Recent Pages<br>Policy Sets<br>Authorization Profiles<br>Results<br>External Identity Sources<br>Groups | RADIUS<br>Live Logs<br>Live Sessions<br>TACACS                 |            | Threat-Centric NAM<br>Troubleshoot<br>Diagnostic Tools<br>Download Logs<br>Debug Wizard | C Live Logs    |              |   |
|   |                                                                                                    | Adaptive Network Control<br>Policy List<br>Endpoint Assignment |            | Reports                                                                                 |                |              |   |
|   | Shortcuts<br>Ctrl + [] - Expand menu<br>esc) - Collapse menu                                            |                                                                |            |                                                                                         |                | G            | 3 |

Live Logs Live Sessions

| Misconfigured Supplicants ①              | Misconfigured N | letwork Devices 🕕 |             | RADIUS Dro  | ps 🕕        |              | Client Stop  | ped Respond      | ing 🕕 |                   | Rej         | oeat Counter 🕕                        |
|------------------------------------------|-----------------|-------------------|-------------|-------------|-------------|--------------|--------------|------------------|-------|-------------------|-------------|---------------------------------------|
| 0                                        |                 | 0                 |             | 0           |             |              |              | 3                |       |                   |             | 0                                     |
| Ø Refresh 🕁 Reset Repeat Counts එ Export | To 🗸            |                   |             |             |             |              |              | Refresh<br>Never | v     | Show<br>Latest 20 | recov L     | thin<br>ast 3 hours ↓<br>∑ Filter ↓ @ |
| Time Status                              | Details Repea   | Identity          | Endpoint ID | Endpoint    | Authenti    | Authoriz     | Authoriz     | IP Address       | Ne    | etwork De         | Device Por  | t Identity G                          |
| ×                                        | ~               | Identity          | Endpoint ID | Endpoint Pr | Authenticat | Authorizatic | Authorizatic | IP Address       | ~ N   | etwork Device     | Device Port | Identity Gro                          |
| Oct 23, 2024 01:26:29.3                  | 0               | User2             |             | Windows1    | Default     | Default >>   | Marketing    |                  | FT    | D                 |             | User Identity                         |
| Oct 23, 2024 01:22:29.3 0                | 0               | User2             |             |             |             |              | DenyAccess   |                  | FT    | D                 |             | User Identity                         |
| Oct 23, 2024 01:21:46.9 0                | i a             | User2             |             |             |             |              | DenyAccess   |                  | FT    | D                 |             | User Identity                         |
| Oct 23, 2024 01:16:33.4 0                | 9               | User2             |             |             |             |              | DenyAccess   |                  | FT    | D                 |             | User Identity                         |
| Oct 22, 2024 10:25:14.1                  | 0               | user1             |             | Windows1    | Default     | Default >>   | IT_Group     |                  | FT    | D                 |             | User Identit                          |
| Oct 22, 2024 10:24:18.9                  | à               | user1             |             | Windows1    | Default     | Default >>   | IT_Group     |                  | FT    | D                 |             | User Identit                          |

Last Updated: Wed Oct 23 2024 12:33:54 GMT-0600 (GMT-06:00)

Records Shown: 6

### Over deze vertaling

Cisco heeft dit document vertaald via een combinatie van machine- en menselijke technologie om onze gebruikers wereldwijd ondersteuningscontent te bieden in hun eigen taal. Houd er rekening mee dat zelfs de beste machinevertaling niet net zo nauwkeurig is als die van een professionele vertaler. Cisco Systems, Inc. is niet aansprakelijk voor de nauwkeurigheid van deze vertalingen en raadt aan altijd het oorspronkelijke Engelstalige document (link) te raadplegen.